## CARSI 用户资源访问流程( ELSEVIER )

1、使用非校园 IP 地址浏览器, 输入 <u>https://www.sciencedirect.com/</u>。点开右上角图标, 选择 sign in, other institution, 进入身份联盟选择页面。

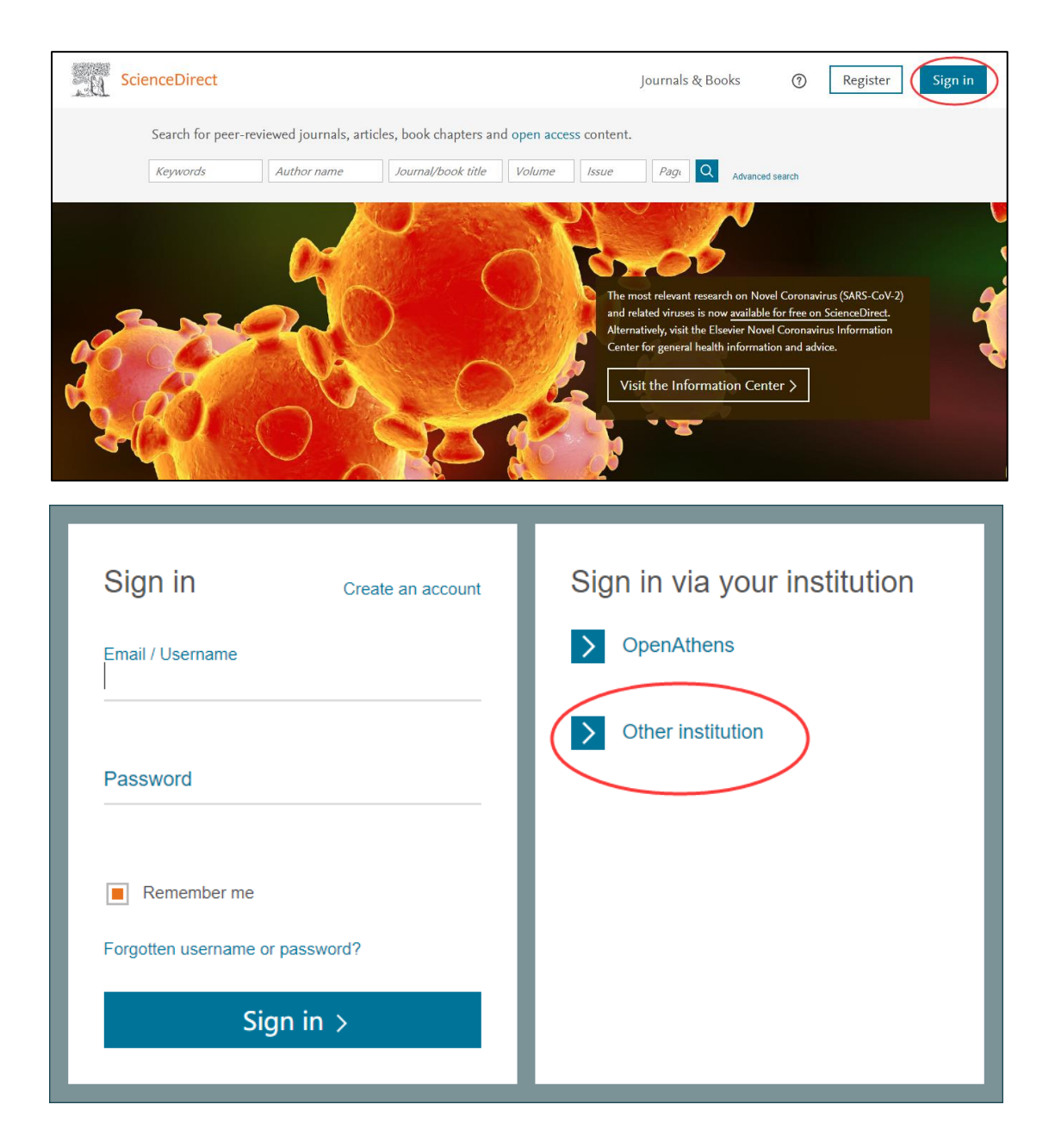

2、在"Search for your institution and click the name to login"输入学校英文名称"Jilin University", 或者在"Select your region or group"选择 China CERNET Federation(CARSI), 再找到学校名称。

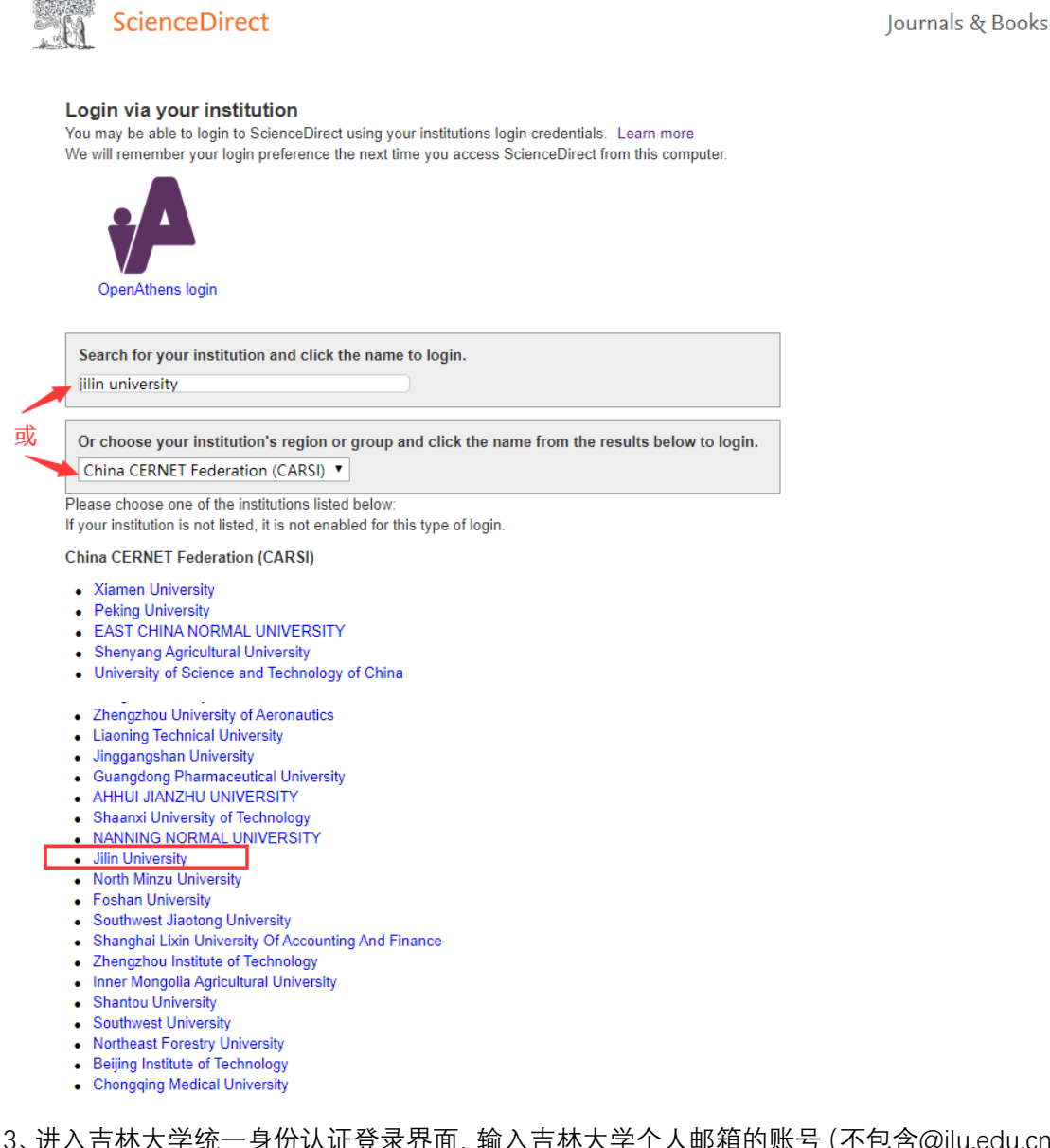

3、进入吉林大学统一身份认证登录界面, 输入吉林大学个人邮箱的账号(不包含@jlu.edu.cn) 和密码。

| @ 吉林太学     |         |
|------------|---------|
| 是波         |         |
|            | > 忘记密码? |
| 密码         | > 使用報助  |
| □ 不保存账号信息  |         |
| □ 清除历史授权信息 |         |
| 登录         |         |
|            |         |

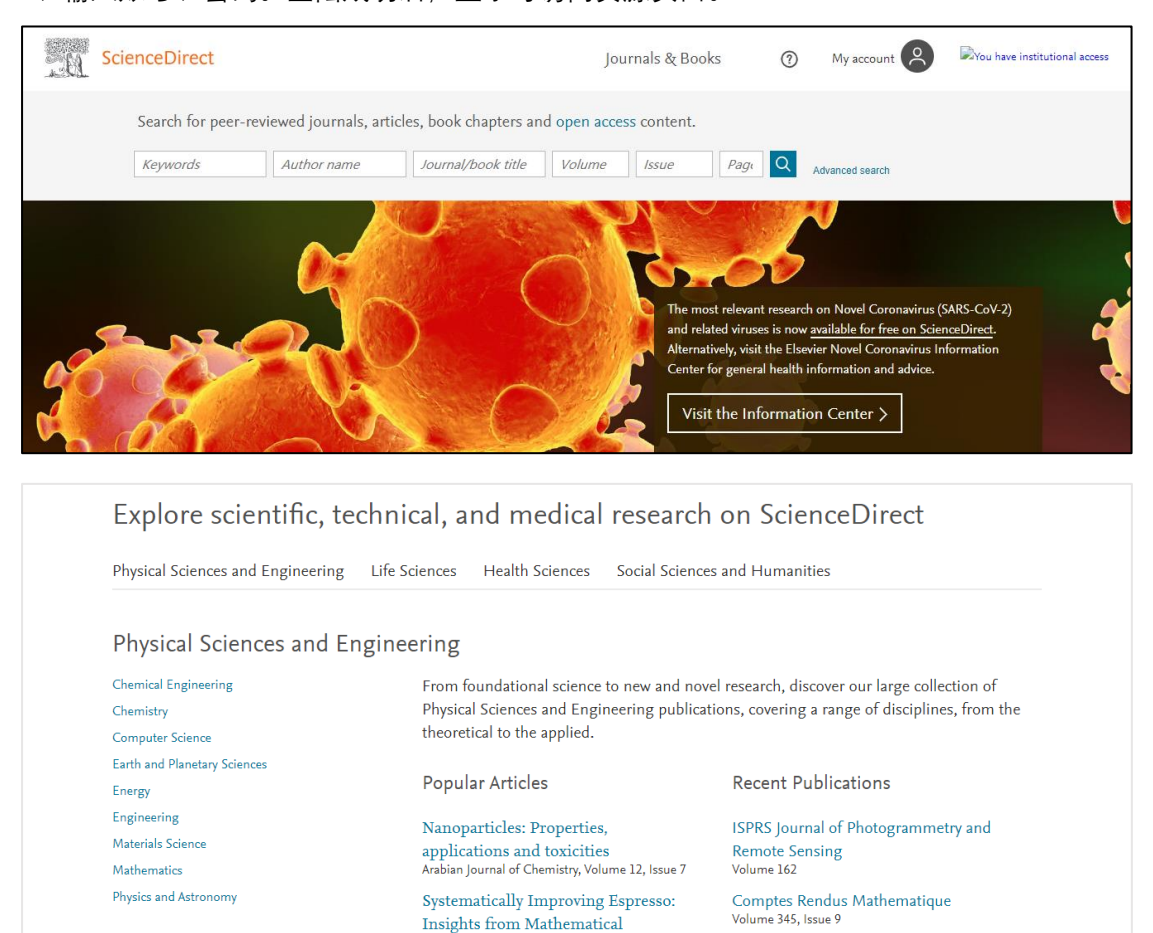

Modeling and Experiment

Matter, Volume 2, Issue 3

Comptes Rendus Mathematique Volume 345, Issue 8

Help improve this page

## 4、输入账号、密码。登陆成功后,显示可访问资源页面。